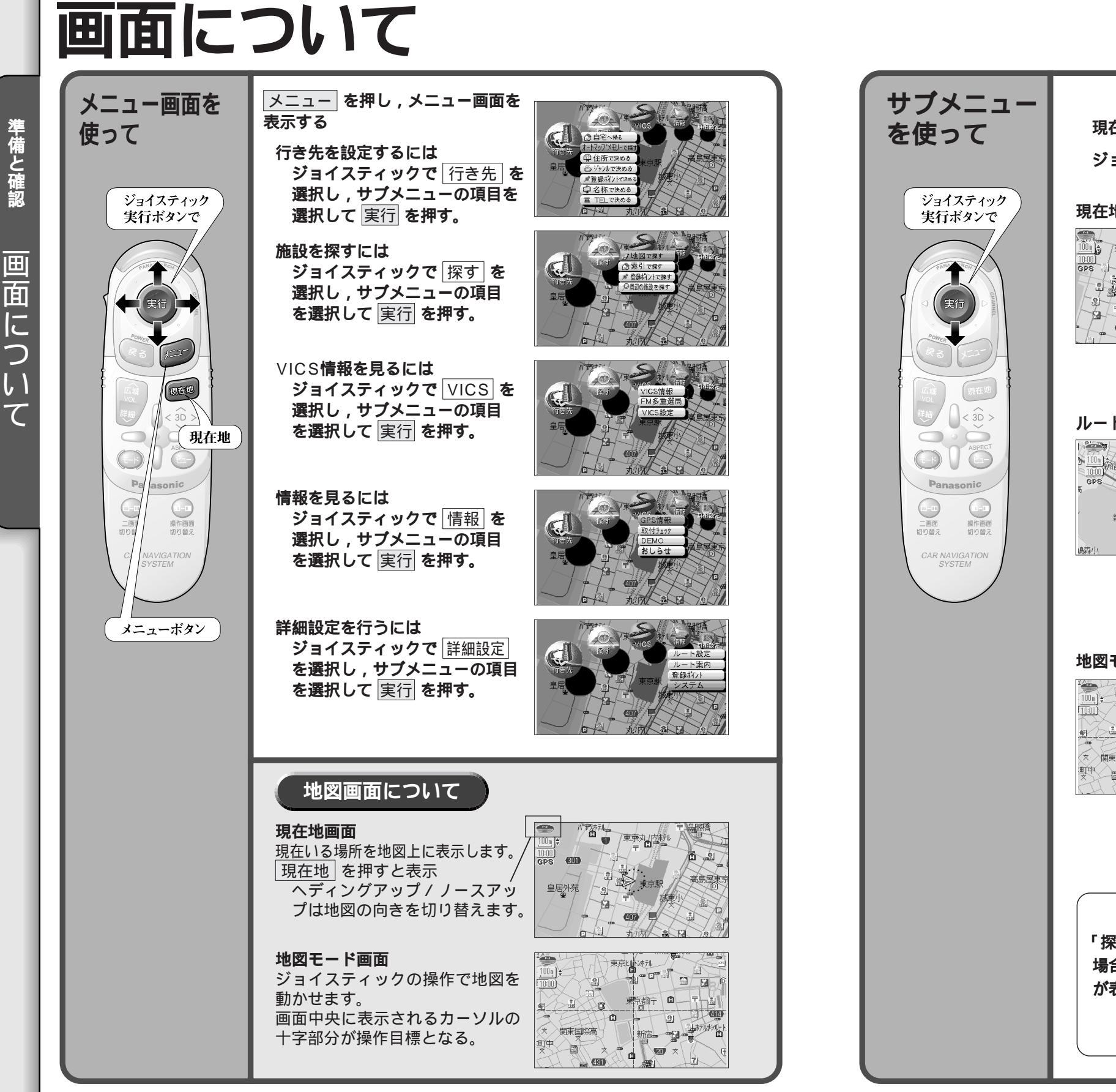

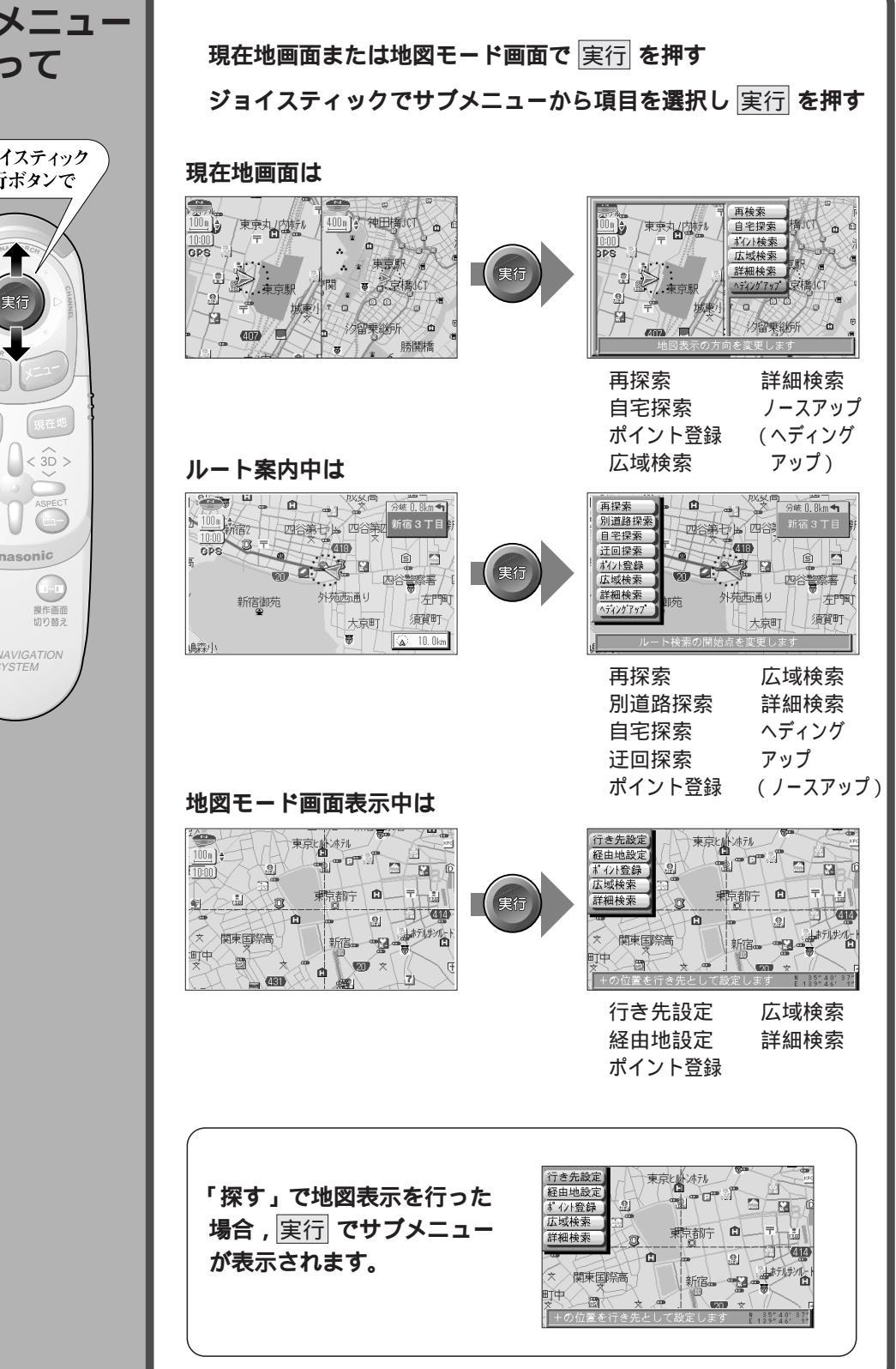

準備と確認

画

面

に

5

1

 $\overline{\mathcal{T}}$